## Sentinel

## Login Page

Enter your username and password, click login.

## **Onetime Passcode Email**

Every 2 days from your initial and last login, you will need to enter a onetime passcode.

If you are required to enter a onetime passcode, you should receive an email like the below with the code to enter on the next screen. This will be sent to the email address registered on your account.

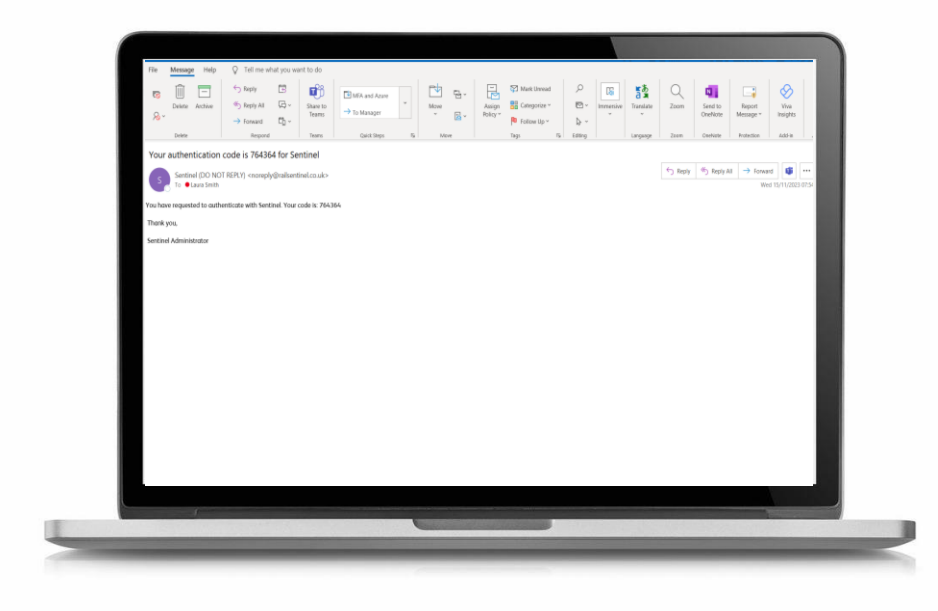

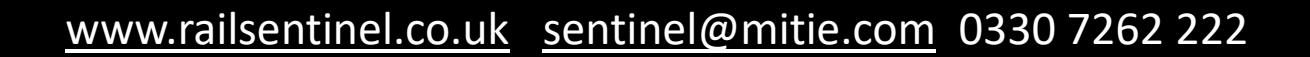

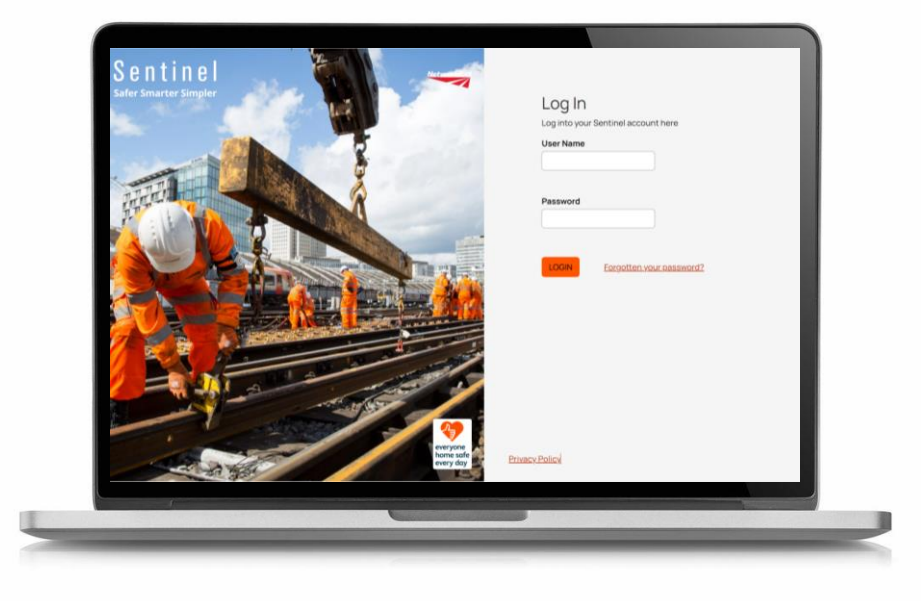

# Sentinel

## Authentication Code Page

Enter the onetime passcode you received via email in the authentication code field, as shown below and click submit.

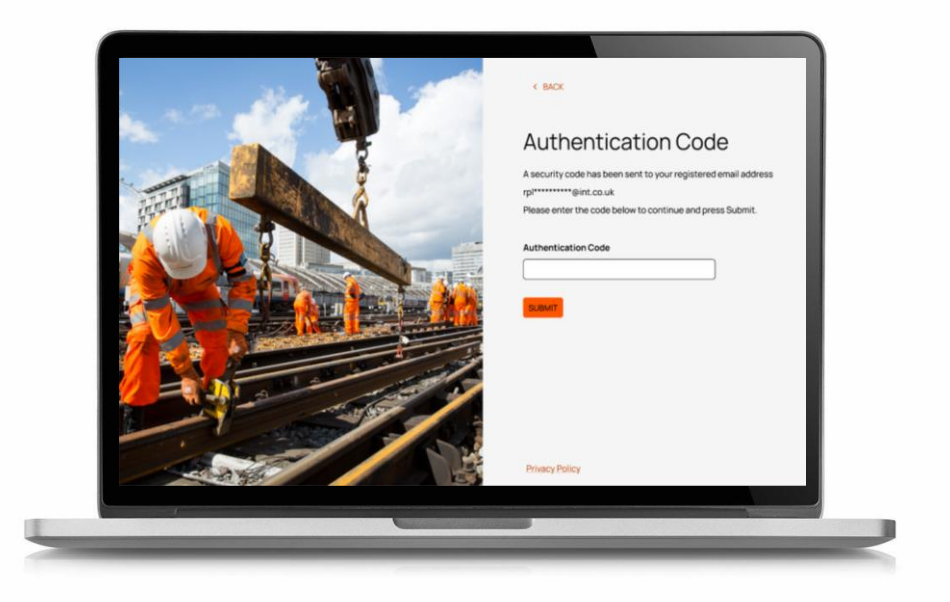

#### **Incorrect Code**

If you enter the passcode incorrectly it will show you the below message.

You will need to re-enter the code in the authentication code field, as well as clicking I'm not a robot where you will be required to click on the relevant images relating to the word shown on the screen.

Click submit.

If you need to receive a new onetime passcode, please click the back button this will then take you back to the login page to retry and receive a new code.

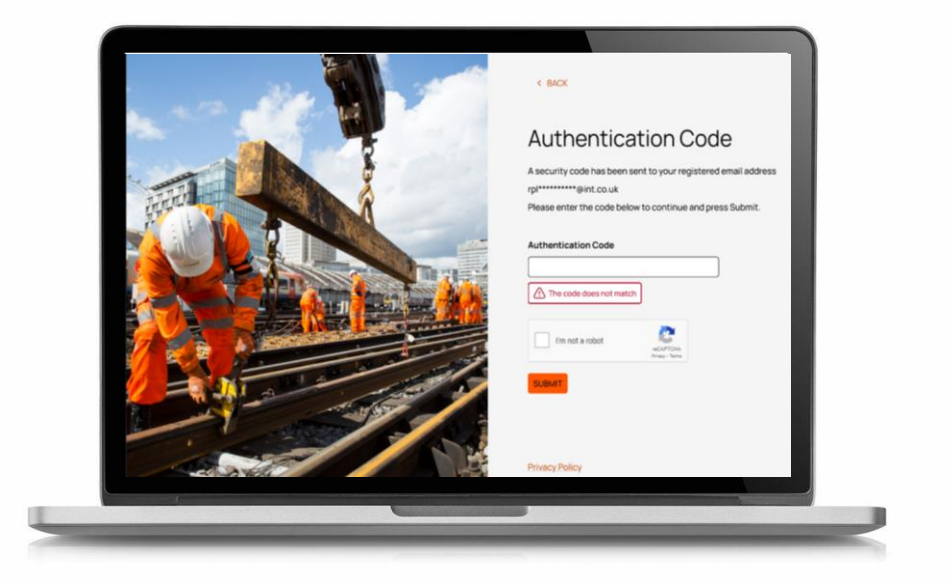

#### www.railsentinel.co.uk sentinel@mitie.com 0330 7262 222